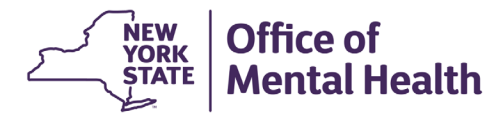

## NIMRS 2.0 How To Enter a Safety Check

A Safety Check is required for every Justice Center Allegation of Abuse and Neglect Incident. One will be auto created upon import or can be added from the Safety Check Tracker before the incident is imported.

To edit an existing Safety Check after Import, select the **Safety Check** option from the Sidebar or scroll down to the Safety Check table on the Incident Details page. Click "**Edit**" to complete.

| Office of Mental Health - NIMRS Bronx Psychiatric Center  ✓  A Home Create Event * Q Incident Search ⊞ Event Tracker  B Reports  L taker1_TSTERM * |                                                         |                   |                                                                    |                   |                                     |                     |                    |
|----------------------------------------------------------------------------------------------------|---------------------------------------------------------|-------------------|--------------------------------------------------------------------|-------------------|-------------------------------------|---------------------|--------------------|
| acility:                                                                                                    | Incident #: JC Incident #                               |                   | C Incident #                                                       | JC Incide         | JC Incident Type: Abuse and Neglect |                     |                    |
| <b>O</b>                                                                                                    | 0                                                       |                   | 0                                                                  | 0                 |                                     |                     | -0                 |
| Created                                                                                                    | Emailed to OMH                                          |                   | Investigation Submitted                                            | CAP Subm          | itted                               |                     | Closed             |
| Incident                                                                                                    | Incident                                                |                   |                                                                    |                   |                                     |                     |                    |
| Incident Details                                                                                                    | Incident Details:                                       |                   |                                                                    |                   |                                     |                     |                    |
| Safety Checks                                                                                                    | Facility: *                                             |                   |                                                                    | Ward/Program: *   |                                     |                     |                    |
| Notified Party                                                                                                    |                                                         |                   | ~                                                                  |                   |                                     |                     | ~                  |
| Initial Findings                                                                                                    | Additional Information:                                 |                   |                                                                    |                   |                                     |                     |                    |
| Individuals Involved                                                                                                    |                                                         |                   |                                                                    |                   |                                     |                     | 1                  |
| Investigation                                                                                                    | Incident Site: *                                        |                   | Location:                                                          |                   |                                     |                     |                    |
| IRC Review                                                                                                    | On Site                                                 |                   | ✓ – Select –                                                       |                   |                                     |                     | ~                  |
| CAP                                                                                                    | Incident Date: *                                        | Discovery Date: * |                                                                    | Incident Time: *  |                                     | Time Unknown: *     |                    |
| Comments                                                                                                    | 09/19/2024                                              |                   |                                                                    |                   | 0                                   |                     |                    |
| History                                                                                                    | Incident Type: *                                        |                   | Incident Subtype: * Obstruction of reports of Reportable Incidents |                   |                                     |                     |                    |
| Attachments                                                                                                    | Allegation of Abuse or Neglect                          | ~                 |                                                                    |                   |                                     |                     |                    |
|                                                                                                    | Highest Degree of Harm: *                               |                   |                                                                    | Level Of Risk: *  |                                     |                     |                    |
|                                                                                                    | 1-No Physical Harm or Minor Harm (first aid or less)    |                   | ~                                                                  | Select            |                                     |                     | ~                  |
|                                                                                                    | Incident Description:                                   |                   |                                                                    |                   |                                     |                     |                    |
|                                                                                                    |                                                         |                   |                                                                    |                   |                                     | li                  |                    |
|                                                                                                    | Incident Description Imported from JC Record: *         |                   |                                                                    |                   |                                     |                     |                    |
|                                                                                                    | Summary:                                                |                   |                                                                    |                   |                                     |                     |                    |
|                                                                                                    | Cataba Charalan                                         |                   |                                                                    |                   |                                     |                     |                    |
|                                                                                                    | Safety Checks:                                          |                   |                                                                    |                   |                                     |                     |                    |
|                                                                                                    | Only and Completed Sofeth Charles and                   |                   |                                                                    |                   |                                     |                     | + Add Safety Check |
|                                                                                                    | Only one Completed Sarety Check is required per Inciden |                   |                                                                    |                   |                                     |                     |                    |
|                                                                                                    | Show Rows 5 V                                           |                   |                                                                    |                   |                                     |                     |                    |
|                                                                                                    | JC Incident #                                           | Per               | son Completing                                                     | Safety Check Date |                                     | Safety Check Status |                    |
|                                                                                                    | EOR                                                     |                   |                                                                    |                   |                                     | incomplete          |                    |
|                                                                                                    | 1 - 1 of 1 items                                        |                   |                                                                    |                   |                                     |                     | ~ < 1 > >>         |

Complete the required fields as noted by bold font and an asterisk. The Facility Contact Information will be auto filled with information from the MHPD. Additional facility contacts can also be added.

If Service Recipient is unknown, click the **Yes** radio button. To add one or more Service Recipients, click **Add Service Recipient** and complete the required information.

| Service Recipient Unknown?  |            |                  |           |                             |
|-----------------------------|------------|------------------|-----------|-----------------------------|
| 🔿 Yes 💿 No                  |            |                  |           |                             |
| Show Rows 5 v               |            |                  |           | <br>+ Add Service Recipient |
|                             | First Name |                  | Last Name |                             |
|                             |            | No record found. |           |                             |
| Showing 0 to 0 of 0 entries |            |                  |           | << > >>                     |

## HOW TO CREATE A SAFETY CHECK FROM THE SAFETY CHECK TRACKER

A Safety Check can also be completed before an incident is imported.

To determine whether or not a Safety Check already exists for a particular incident, users can navigate to the Safety Check tracker. Click on **Event Tracker** from the top menu bar and then the **Safety Check Tracker** tab. Facility users will see existing Safety Checks in the results grid. Other users can search by JC Incident Number, using the Search functionality.

| Office of Mental Health - NIMRS                          | _                                                  | 4                   | Home Create Event • Q Incident Search | Event Tracker       |
|----------------------------------------------------------|----------------------------------------------------|---------------------|---------------------------------------|---------------------|
| JC Import Tracker Incident Tracker Safety Checks Tracker | Non-Incident Tracker Restraint & Seclusion Tracker |                     |                                       |                     |
| Search                                                   |                                                    |                     |                                       |                     |
| Facility:                                                |                                                    | Incident Date From: | Incident Date To:                     |                     |
|                                                          |                                                    | ✓ mm/dd/yyyy        | mm/dd/yyyy                            |                     |
| JC Incident #:                                           |                                                    | Incident #:         | Person Completed Name:                |                     |
| 101-                                                     |                                                    |                     |                                       |                     |
|                                                          |                                                    |                     |                                       | Search Reset Search |
| Safety Check                                             |                                                    |                     |                                       |                     |
|                                                          |                                                    |                     |                                       | + Add Safety Check  |
| Show Rows 25 🗸                                           |                                                    |                     |                                       |                     |
| JC Incident #     Incident ID#                           | Incident Date     Person 0                         | Completed Name      | Facility                              | 🗘 Status 🔶          |
| Edit                                                     |                                                    |                     |                                       | Incomplete          |

Expand the Search section by clicking anywhere on the **Search** bar.

Existing Safety Checks can be sorted in the results grid by status. Click the up/down arrow in the Status Column header to sort by Incomplete or Complete status.

| Sa | afety Chec | k             |              |               |                       |          |                    |
|----|------------|---------------|--------------|---------------|-----------------------|----------|--------------------|
| St | now Rows   | 25 🗸          |              |               |                       |          | + Add Safety Check |
|    |            | JC Incident # | Incident ID# | Incident Date | Person Completed Name | Facility | 🗧 Status 🦰 🌔       |
| E  | Edit       |               |              |               |                       |          | Incomplete         |

To edit an existing Safety Check, click **Edit** on the appropriate row in the results table. To create a new Safety Check, click the **Add Safety Check** button.

Follow the instructions above to enter required information including Service Recipients, as necessary.

| Safety Check   |                 |                       |          |  |                    |  |  |  |  |
|----------------|-----------------|-----------------------|----------|--|--------------------|--|--|--|--|
| Show Rows 25 v |                 |                       | -        |  | + Add Safety Check |  |  |  |  |
| JC Incident #  | 🕆 Incident Date | Person Completed Name | Facility |  | Status 🙏           |  |  |  |  |
| Edit           |                 |                       |          |  | Incomplete         |  |  |  |  |